## Prügikast

Prügikast on arvuti töölaual asuv ikoon.

Ikoon on väike pilt, mis kujutab programmi või kausta.

Prügikasti ikoon näeb välja nagu väike prügikast.

Prügikast asub tavaliselt arvuti töölaua

ülemises vasakus nurgas.

Kui prügikasti pole sinu töölaual,

siis on selle avamiseks ka teine võimalus.

- Klõpsa failihalduri ikoonil,

mis asub arvuti ekraani tegumiribal.

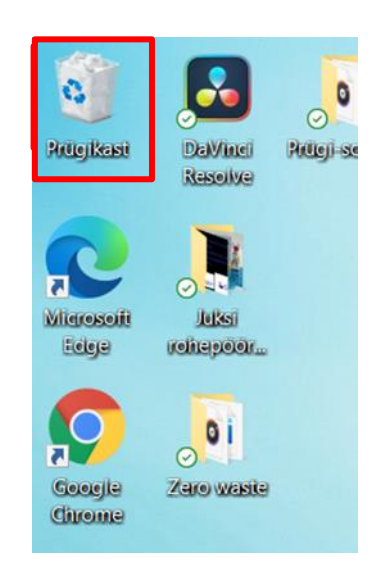

| D Otsimiseks tippige siia | o 🗄 💽 🚍 🖷 🗊 😻                                                                                                    |
|---------------------------|----------------------------------------------------------------------------------------------------|
| Avaneb aken.              | Fait     Avaleht     Jaganine     Vaade     Valeht     Jaganine     Vaade     Voiti kohast Kiirpääsuriba     Sagedased kaustad (8)     Toolaud     Toolaud     See arvuti     See arvuti |
|                           | <ul> <li>Dokumendid *</li> <li>Pildid *</li> <li>Lisade materjalic</li> <li>Minu pildid</li> <li>Pildid telefonist</li> <li>Talgud</li> </ul>                                            |
|                           | OneDrive     Pildid     Pildid     See arvuti     See arvuti     See arvuti     Jochistrid                                                                                               |
|                           | Societation     See arvuth\Toolaud     See arvuth\Toolaud     Minu pildid     Minurika                                                                                                   |
|                           | 28 üksust                                                                                                    |

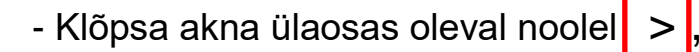

mis asub sõna "Kiirpääsuriba" kõrval.

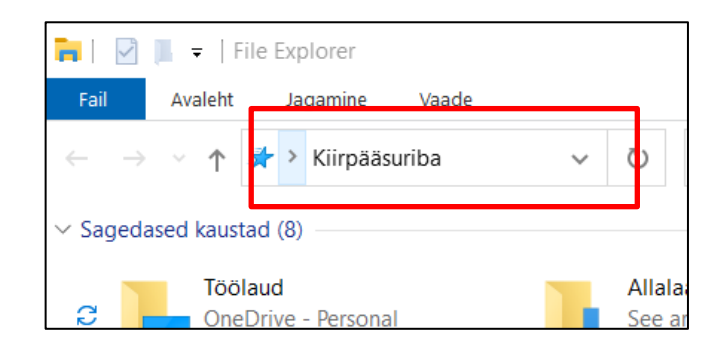

## Avaneb aken.

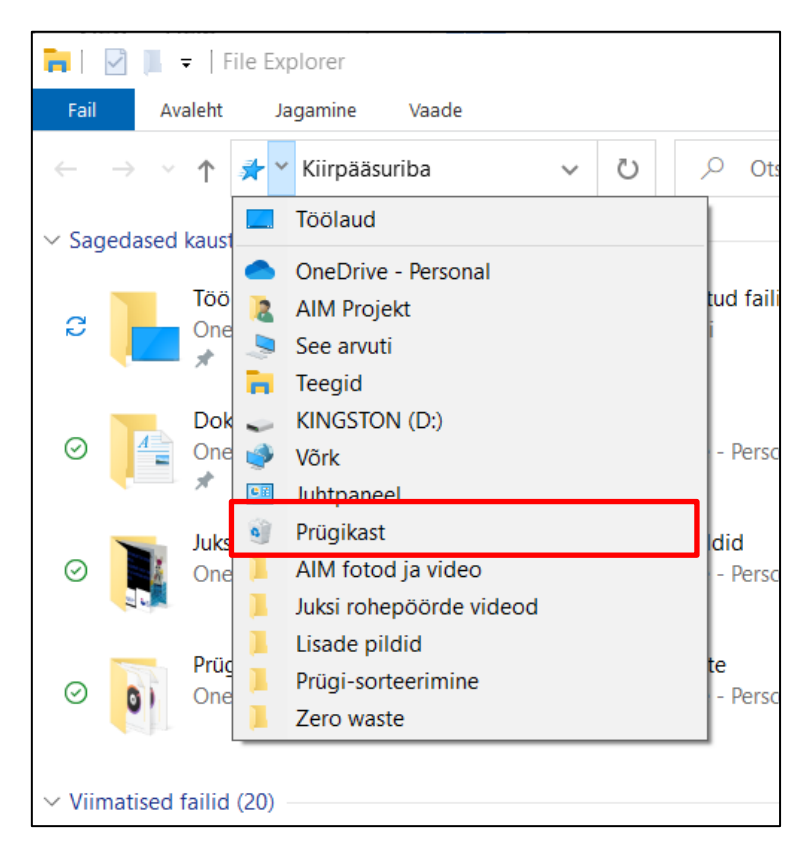

- Klõpsa prügikastil

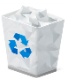

vasaku hiire klahviga.

Prügikastis asuvad failid ja kaustad,

mille oled varem kustutanud.

Sul on võimalik taastada varasemalt kustutatud failid ja kaustad.

Taastamine tähendab millegi tagasi saamist.

## Kaustade ja failide taastamine prügikastist

Esmalt pead avama prügikasti.

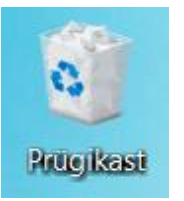

Prügikasti avamiseks tuleb teha sellel topeltklõps hiire vasaku klahviga.

Avaneb prügikast.

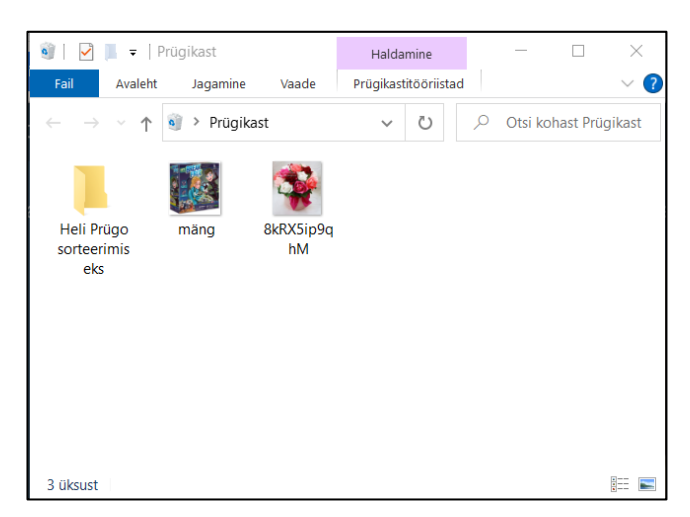

Klõpsa kaustal, mida soovid taastada,

hiire parema klahviga.

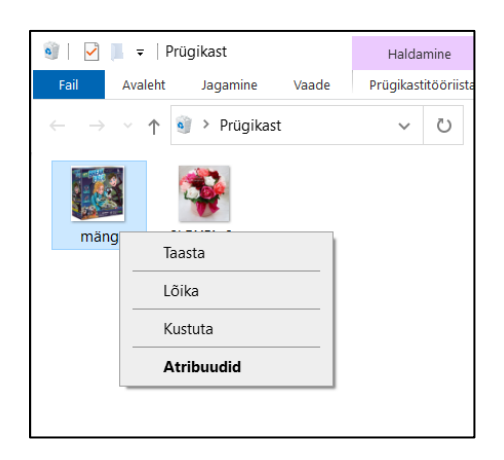

Klõpsa real "Taasta" hiire vasaku klahviga.

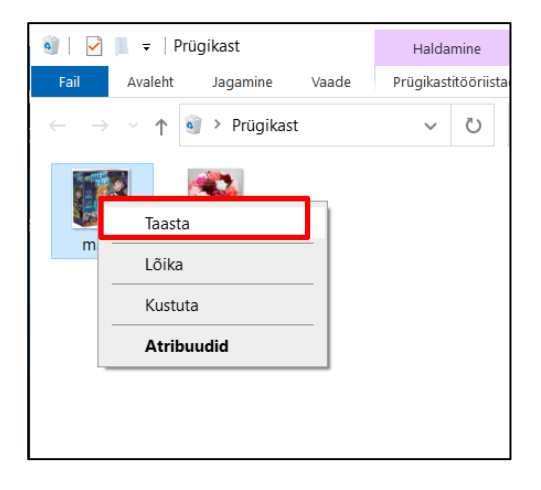

Soovitud fail või kaust ilmub tagasi oma eelnevasse kohta.

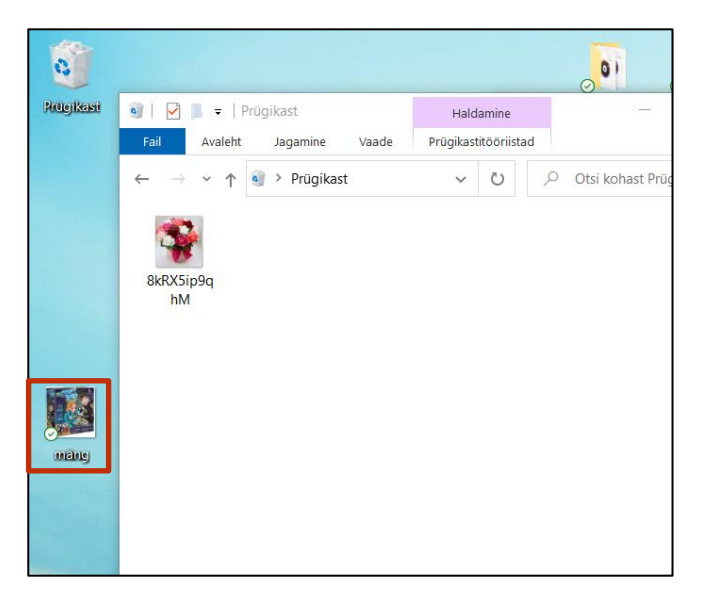